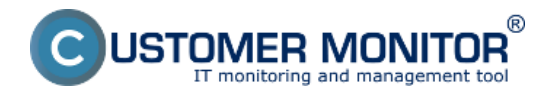

Prepojenie CDESKu s vaším Exchange serverom zabezpečuje synchronizáciu CDESK a Exchange kalendára. Záznamy vytvorené v Exchange kalendári sa zobrazujú v CDESKu a opačne. Termíny udalostí môžete posúvať buď v CDESKu, alebo vo vašom Outlook kalendári. Synchronizácia je obojsmerná. Synchronizácia s MS Exchange podporuje efektívne a rýchle plánovanie a vyhnete sa tak zdvojeným záznamom i zápisu dvoch udalostí na jeden termín.

## Zapnutie modulu Exchange connector

Exchange connector je zvlášť spoplatnená funkcionalita a jej používanie si musíte zapnúť v časti Admin zóna -> Používatelia -> Môj profil, globálne nastavenia -> Záložka Hlavné nastavenia -> Zapnutie modulu Exchange connector, ako je znázornené na nasledujúcom obrázku.

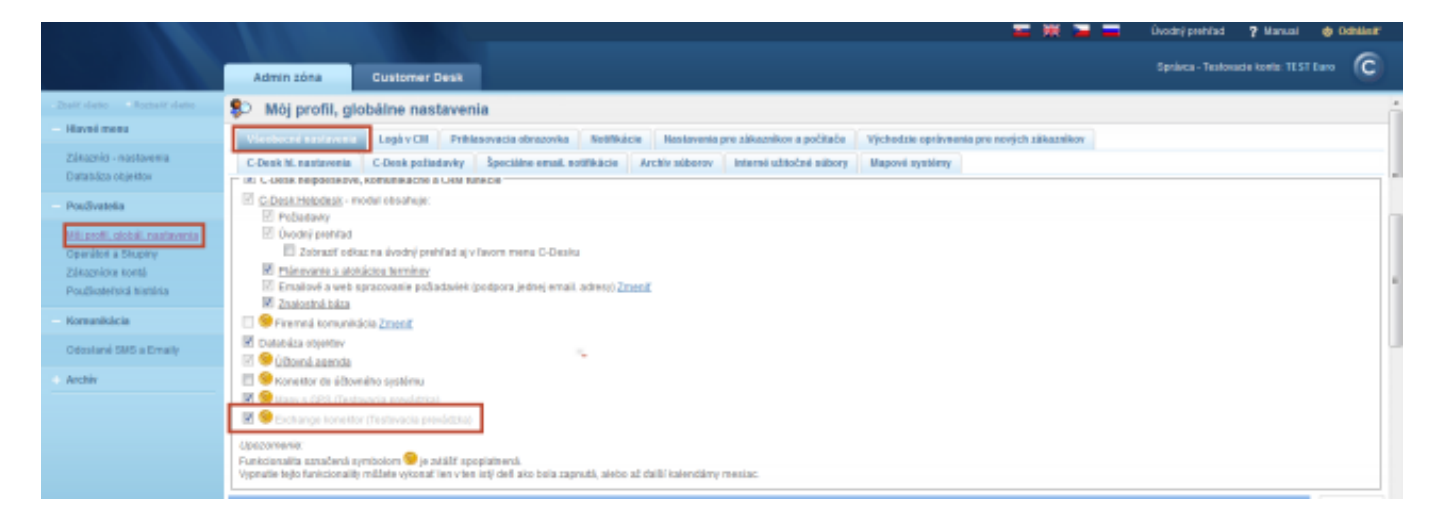

Image: Zapnutie modulu exchange connector

# Nastavenie exchange servera pre synchronizáciu kalendára

Po zapnutí modulu Exchange connector je nutné nastaviť parametre vášho Exchange servera. Tieto parametre nastavíte v časti Admin zóna -> Používatelia -> Môj profil, globálne nastavenia -> Záložka C-Desk hl. nastavenia -> časť synchronizácia, ako je znázornené na nasledujúcom obrázku.

|                                                                |                                                                                                    | Úvodný prehľad 🦻 Manual 🐠                                                                                                    | Odhásii: |
|----------------------------------------------------------------|----------------------------------------------------------------------------------------------------|----------------------------------------------------------------------------------------------------|----------|
|                                                                | Admin zóna Customer Desk                                                                                                    | Språvca - Testovacie kontis: TEST Euro                                                                                                    | C        |
| 2half claim - Rochalf claim - Haved mens                       | Môj profil, globálne nastavenia     Medivará autovska krátkáce Nativnice zavítale Vichotic ostovela na politik                                                                                                    |                                                                                                    | i        |
| Zákaznici - nastavenia<br>Databáza objektov                    | C. Desk poliadavky špeciálne enak astříkácie Arckir súberov Interné učitočné súbory Mapové systémy<br>Padák 100                                                                                                    |                                                                                                    | -        |
| - Použivatelia<br><u>Vili profil olobili rastavenia</u>        | Predvelený prípátok za doprávu         Za 1 10%         E/00           Za 1 10%         E/00         E/00           Predvelený prípátok za porkovanie         E/00                                                                                                    |                                                                                                    |          |
| Zákaznícke kontá<br>Použisteřská história                      | Predvalený znanipalačný priplatok 8.00<br>Obrázok s limitimi k schvalovaniu<br>zásahov                                                                                                    |                                                                                                    |          |
| <ul> <li>Komunikácia</li> <li>Odoslané SMS a Emaily</li> </ul> | Pethiladent_ He provingi silicor.                                                                                                    |                                                                                                    |          |
| + Archiv                                                       | Obrázsk s nápovedou v C-Denk požiadavkách                                                                                                    |                                                                                                    |          |
|                                                                | Zapelif obrikosk s slopovedov 📰 Link na ubrizok u nidpovedou na zobrazuje vprzvu hore vedľa linky na Kuskulácie u Oprůvnené osoby                                                                                                    |                                                                                                    |          |
|                                                                | Synchronizácia                                                                                                    |                                                                                                    |          |
|                                                                | Prepojenie s Exchange Serverom 😿 Prijstijnicen prepojeni als do naslavenjich Exchange kalendilov prenišlajú z CM internácie o alotovanjich termínoch C-Deak požiadaviek, pravidelných álah.<br>Adrese servera * outox soutemanak<br>Vérzia servera * Exchange 2010 💌 přístijnický server vlastným příhozovacími údem 🔛 <u>Stobil bahride a sprásprový Votrojet přístovacími údem</u> | Dichange 2007 SP1<br>Bichange 2007 SP1<br>Bichange 2007 SP2<br>Dichange 2007 SP2<br>Dichange 2010<br>Dichange 2010<br>Dichange 2010 SP1<br>Dichange 2010 SP2 |          |

Image: Nastavenie parametrov exchange servera

Vyberte možnosť *Prepojenie s Exchange Serverom*. V ďalších riadkoch zadajte Adresu servera, vyberte verziu a spôsob pripojenia.

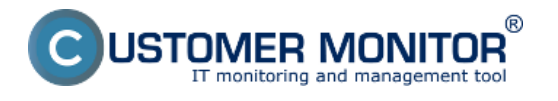

#### Máte na výber z dvoch spôsobov:

1. Každý kalendár je prístupný vlastnými prihlasovacími údajmi - každý operátor si nastaví vo svojom profile účet na Exchange serveri, cez ktorý sa mu bude kalendár synchronizovať.

Kalendáre sú prístupné cez jednotný účet - pre túto možnosť zadajte nastavenie jednotného účtu.
 V prípade jednotného účtu udeľujete oprávnenia na synchronizáciu kalendára priamo v nastavení Exchange servera.

### Nastavenie operátora

Podľa nastavení prístupov do Exchange servera budete musieť v profile operátora buď zadať vlastné prihlasovacie údaje, alebo si len zvolíte použitie jednotného účtu ako je znázornené na nasledujúcom obrázku. Nastavenie zrealizujete v časti *Môj profil -> Záložka Všeobecné údaje -> Časť Synchronizácia s Exchange serverom*. Toto nastavenie môže robiť buď správca, alebo každý operátor zvlášť.

|                                            |                                                                                                    | odný prehľad 🦻 Manual 👙 Odhlásti        |  |  |  |  |  |
|--------------------------------------------|----------------------------------------------------------------------------------------------------|-----------------------------------------|--|--|--|--|--|
|                                            | Adminizóna Customer Desk                                                                                                    | Igraivca - Testovacie kovile: TEST Eero |  |  |  |  |  |
| -Zhalit die Ko Postalit die Ko             | 2 Operátori a skupiny                                                                                                    |                                         |  |  |  |  |  |
| <ul> <li>Havné mena</li> </ul>             | Overlag housestilt                                                                                                    |                                         |  |  |  |  |  |
| Zákaznici - nastaventa                     | Operator wannesses                                                                                                    | AUDITORIA STRATERI                      |  |  |  |  |  |
| Databáza otgettev                          | Vietoversi Sigo Kartavenia zlikaznikov Hadriadeel a podriadeel Spotrabný material Priradenie do skupis Hotilikácie                                                                   |                                         |  |  |  |  |  |
| Použivelelie                               | Opråmenia                                                                                                    |                                         |  |  |  |  |  |
| Milj profil, globál, nastavenia            | Milornácie o sperátorovi                                                                                                    | Ulabir 🥱                                |  |  |  |  |  |
| Operation a Situation                      |                                                                                                    |                                         |  |  |  |  |  |
| Zákaznicke kontá<br>Používateľská história | Pristop ka C-Desko                                                                                                    |                                         |  |  |  |  |  |
|                                            | Spreithreitsbele 9 Exchange 📓 Pri aktivom prepojeni za do zastavených Exchange kalendizvy predůžují z Cili informácie a sistovaných fermínoch C-Desk požíadaviek, pravidelných úloh. |                                         |  |  |  |  |  |
| - Komunikácia                              | Ultratefold mess *                                                                                                    |                                         |  |  |  |  |  |
| Odesłané SNIS a Emaily                     | Heado * Potrefacia hazia *                                                                                                    |                                         |  |  |  |  |  |
| Archiv                                     | Jazyk, rakora si zapisované Bovansky 💌                                                                                                    |                                         |  |  |  |  |  |
|                                            | Zzdpovednji za nové sprimy z vnobu 🔟                                                                                                    |                                         |  |  |  |  |  |
|                                            | Prissup k obchodnej agende v El                                                                                                    |                                         |  |  |  |  |  |
|                                            | Pristop k takhiram v C-Desku                                                                                                    |                                         |  |  |  |  |  |

Image: Nastavenie konta operátora pre synchronizáciu s Exchange serverom

## Zobrazenie v kalendári

V CDESK kalendári sú udalosti z Exchange servera zobrazované šedou farbou s príznakom "externá udalosť z Exchange servera", ako je znázornené na nasledujúcom obrázku.

|                                                               |                                                                                                    |                            |        |                            |           |                                                                                                    | 📰 💥 🗃 🚍 🤉 1                        | tanual 🌰 Odhálait  |  |
|---------------------------------------------------------------|----------------------------------------------------------------------------------------------------|----------------------------|--------|----------------------------|-----------|----------------------------------------------------------------------------------------------------|------------------------------------|--------------------|--|
|                                                               | Admin zóna Customer I                                                                                               | Desk                       |        |                            |           | Qp+                                                                                                    | räller - Textoxacie kontis: Ornega | . len C2 temy      |  |
| Zzalit datio Rozzalit datio                                   | Plánovací kalendár                                                                                                  |                            |        |                            |           |                                                                                                    |                                    | Con particular 💷 ? |  |
| – Administrativa<br>Požadavky                                 | Maxig Mer Manufator-Grego-Ien (2 Img a Hiladar CC                                                                   |                            |        |                            |           | Kalender mit nastavend synchroniziciu z Eschange mailbosom:Interval aktualizicie je<br>18 min. V pripade potseby je možni manualne vyvolať zasynchronizovanie (pre<br>saustrové klisti na viški i klistiku). |                                    |                    |  |
| Zákaznici                                                     |                                                                                                    | 🖾 drugildrop               |        |                            |           | KT                                                                                                    | Den Týždeň 2-týžde                 | ń Mesiec Rok       |  |
| Kontakty<br>Thirovasi kalendár                                | Ricšitelia<br>Milji výber (1)                                                                                       | 🔴 🔹 🕨 Dees 🎬 November 2013 |        |                            |           |                                                                                                    |                                    |                    |  |
| Scoram base                                                   | 🖂 🗮 Meje udalosti                                                                                                   | Pandeksk                   | Utorok | Streda                     | (Divitor) | Patok                                                                                                    | Sebela                             | Redela             |  |
| Spriky t spracevaniu                                          |                                                                                                    |                            | a      | 22                         | 20        | 10                                                                                                    |                                    | 2                  |  |
| Pravidelné úlohy                                              |                                                                                                    |                            |        |                            |           |                                                                                                    |                                    |                    |  |
| <ul> <li>Obchodná agenda</li> </ul>                           |                                                                                                    |                            |        |                            |           |                                                                                                    |                                    |                    |  |
| Zákozky (Zmisne, Projekty)<br>Fakturačné položky<br>Parametek |                                                                                                    | 10                         |        | 26                         | £2        |                                                                                                    |                                    | ш                  |  |
| Statistické informácia                                        |                                                                                                    | 11                         | 12     | 12                         | 15        | 3                                                                                                    | 1                                  | 12                 |  |
| C-Desk reporty<br>Štalistika počladavlek                      |                                                                                                    |                            |        | 16:00 Externá udalosť - Cl |           |                                                                                                    |                                    |                    |  |
| Hanalment maiosti                                             | Zobraziť typy udalosti                                                                                              | 21                         | 18     | 22                         | 22        | 8                                                                                                    | <u>10</u>                          | 25                 |  |
| Znalestvá báze                                                | ge' Počad, bez dok, term.<br>ge' Počad, s dok, term.                                                                | (Externé utaliest" - CD-A  |        |                            | l         | 07:00 Externá adolosť - O                                                                                                    | Externá udalo of -1CD A            |                    |  |
|                                                               | Pravid. Jibha s alak. tem.     Stobni pozničnika     fadol. John v polited.     Stotomi udolosť (z Duhango servena) | 2                          | 3      | 22                         | 21        | 3                                                                                                    | 20                                 | 21                 |  |

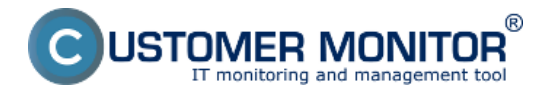

Image: Zobrazenie udalostí z Exchange servera v CDESK kalendári Date: 02/17/2014